# **Snowflake Connector Configuration**

Last Modified on 01/02/2024 3:10 pm EST

#### In this article:

- Prerequisites
- Create a New Snowflake Connection
- Configure the Snowflake Connection

#### Prerequisites

- For compatibility requirements, see Snowflake Connector Overview.
- You must have at least the **Connections** : **View, Connections** : **Create, and Connections** : **Modify** DLX permissions—see Scitara DLX<sup>™</sup> Web Console DLX User Permissions for additional authorization details.

### Create a New Snowflake Connection

1. Login to Scitara DLX<sup>™</sup> and open the Connections menu item. Locate the Snowflake Connector.

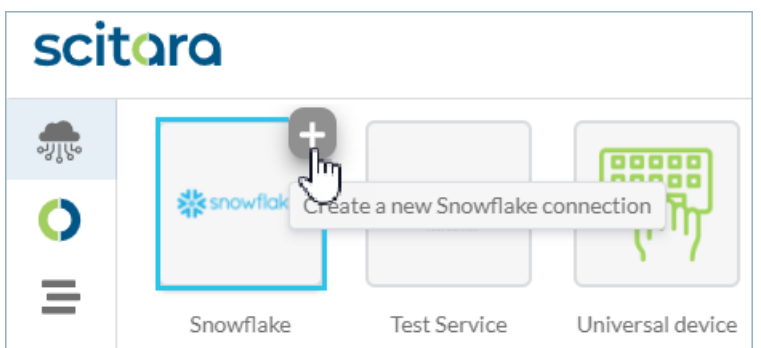

- 2. Click the plus (+) sign on the Connector tile to launch the "Create new Snowflake Connection" wizard.
- 3. Alternatively, click on the Connector tile to open the Connector properties page then click the (+) sign to launch the "Create new Snowflake Connection" wizard.

| <b>**</b> snowflake                                                                                      | Bulk Insert     Executes a SQL command on Snowflake                                              |      |
|----------------------------------------------------------------------------------------------------|--------------------------------------------------------------------------------------------------|------|
|                                                                                                    | Execute Query with Attachment<br>Executes a SQL command and returns results as an<br>attachment. |      |
| Snowflake<br>This Scitara DLX connector can be used to execute S<br>queries against Snowflake's platform | QL                                                                                               |      |
| 1.0.0 (current) * Create a new Snowflake connecti                                                        | n                                                                                                | Clos |

4. Click **NEXT** on step 1 of the new Connection creation wizard. Complete all wizard steps thereafter.

| Create new Snowflake connection                                                                 |        |
|-------------------------------------------------------------------------------------------------|--------|
|                                                                                                 |        |
| Set Up Connection                                                                               |        |
| Ok, lets walk through the process to setup your Snowflake connection. Click on Next to continue |        |
| BACK                                                                                            |        |
| <sup>2</sup> Create connection                                                                  |        |
| I Snowflake connection ready                                                                    |        |
|                                                                                                 |        |
|                                                                                                 | Cancel |

5. In step 2 of the wizard, enter a name (this should be unique within the DLX system) for your new Connection and then click **NEXT**.

| Create new Snowflake connection                                                                                          |        |
|----------------------------------------------------------------------------------------------------|--------|
| Set Up Connection                                                                                                    |        |
| 2 Create connection                                                                                                    |        |
| What would you like to name this connection?   Connection name   Snowflake-NT   BACK   Image: Snowflake connection ready |        |
|                                                                                                    |        |
|                                                                                                    | Cancel |

6. **GxP DLX IMPLEMENTATION ONLY:** Click **Sign** after selecting reason to complete sign off. You will then be prompted to input your username and then be redirected to your IDP (Identity Provider).

| Signature and Reasons for change Required                                                    |      |  |
|----------------------------------------------------------------------------------------------|------|--|
| Please specify the reason for change and verify your identity to continue with the operation |      |  |
| Reason for change                                                                            | -    |  |
| CANCEL                                                                                       | Sign |  |

7. In step 3 of the wizard, click **FINISH** to create your Snowflake Connection.

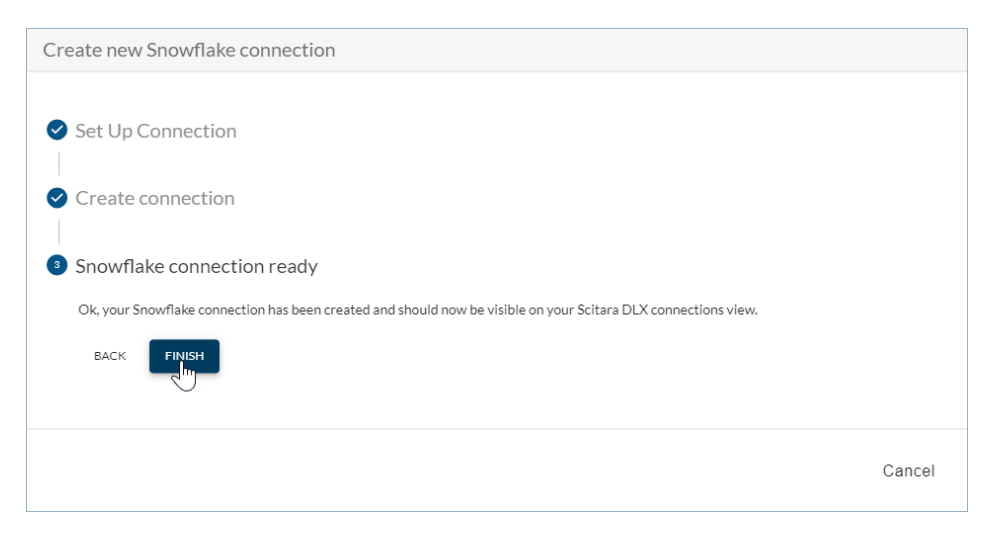

Your new Connection will appear. Verify that the Connection is online, however, additional configuration is required.

|--|

## Configure the Snowflake Connection

1. To configure your Connection settings, click on the Connection tile. The settings button will appear, and is indicated by the red-exclamation point:

| Connection name<br>Snowflake-NT<br>Connection type<br>Snowflake (v1.0.0)<br>The connection's authentication settings are |       |
|----------------------------------------------------------------------------------------------------|-------|
| The connection's authentication settings are                                                                             |       |
| invalid: account is required, username is<br>required, password is required                                              | Class |

- 2. Enter your Snowflake account details here. You will need:
  - a. Account Identifier: This is the account name within your organization or its region-based locater
  - b. Username: Your username used to access the Snowflake account
  - c. Password: Your password used to access the Snowflake account.

| Connection settings |                 |
|---------------------|-----------------|
| Account identifier  |                 |
| Username b          |                 |
| Password            |                 |
|                     |                 |
|                     |                 |
|                     |                 |
|                     |                 |
|                     |                 |
| Cancel              | Update Settings |

3. Click on Update Settings once you've completed each required field.

Your Connection is now successfully configured and online.

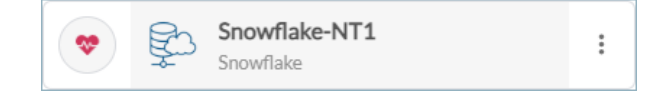

For more information or assistance, please contact Scitara Service to submit a ticket or use the chat bot.

© 2024 Scitara Corporation. All rights reserved. Scitara™ is the trademark of Scitara Corporation. Other trademarks mentioned are owned by their respective companies and are not associated with or sponsored by Scitara Corporation.